คู่มือการคัดลอกข้อมูลจาก Google Drive ไปยัง OneDrive ของมหาวิทยาลัยราชภัฏเชียงใหม่ ด้วย Mover.io ง่ายๆ ใน 3 ขั้นตอน (นักศึกษาและบุคลากรได้สิทธิ์ OneDrive ขนาด 5 TB)

การเข้าสู่ระบบ mover.io

เข้าสู่เว็บไซต์ https://mover.io โดย Sign In ด้วย Email ของมหาวิทยาลัย

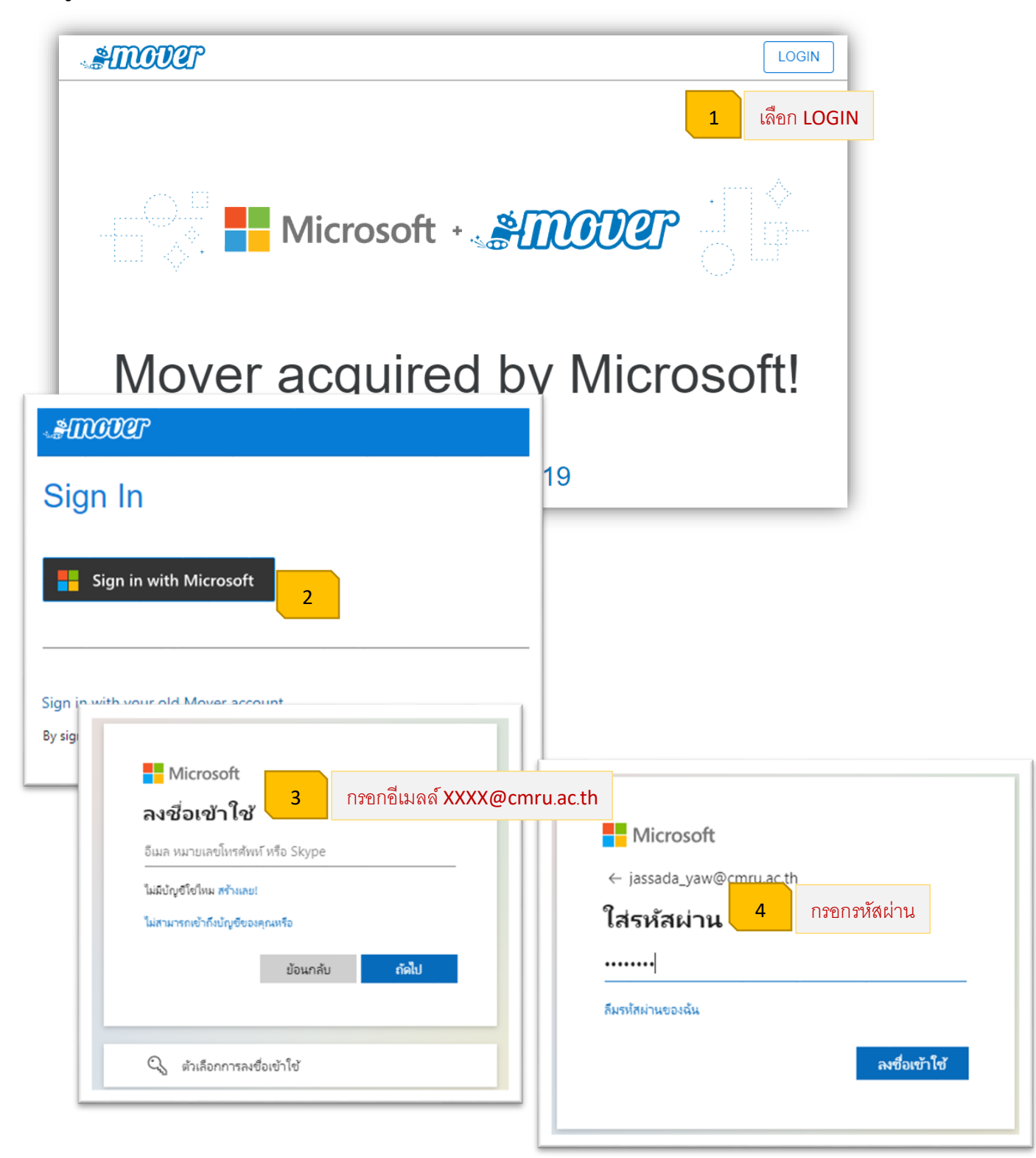

ขั้นตอนการใช้งาน

 เชื่อมต่อกับต้นทางคือ Google Drive โดยเลือก Authorize New Connector ที่ Step 1 : Select Source เพื่อเลือกที่อยู่ต้นทางของข้อมูล

|         | Step 1: Select source      | Step 2: Select destination                                               | Select a Source and Destination to start |
|---------|----------------------------|--------------------------------------------------------------------------|------------------------------------------|
|         | Authorize New Connector    |                                                                          | inector to begin migrating or            |
|         |                            |                                                                          |                                          |
| Step    | 1: Select source           | **                                                                       |                                          |
| Aut     | horize New Connector       | Please provide a name for your <b>G</b> connector and approximated crede | oogle Drive (Single User)<br>ntials.     |
|         |                            | Display Name                                                             | ชื่อข้อมูลต้นทาง                         |
|         |                            | Google Drive (Single User)                                               |                                          |
| - Back  | Authorize Source Connector | Need help?                                                               |                                          |
| 00<br>0 | Amazon S3 Aut              | orize                                                                    | Authorize                                |
| 4       | Azure Blob Storage Aut     | orize                                                                    | 4 กรอกอีเมลล์ XXXX@g.cmru.ac.            |
| xx      | Box (Co-Admin)             | orize                                                                    | 2 2 2 2 2 2 2 2 2 2 2 2 2 2 2 2 2 2 2 2  |
| ox      | Box (Single User)          | orize                                                                    | ไปยัง Mover                              |
| *       | Dropbox (Single User)      | orize                                                                    | อีเมลหรือโทรศัพท์<br>ctak@g.cmru.ac.th   |
|         | Dropbox Business (Admin)   | orize                                                                    | หากลืมอีเมล                              |
| ×       | Egnyte                     | orize                                                                    | ต้ดไป                                    |
|         | G Suite (Admin)            | orize                                                                    |                                          |
| 0       | Google Cloud Storage Aut   | orize                                                                    | Pulian Canala                            |
|         |                            |                                                                          | 5 กรอกรหัสผ่าน                           |
|         | Google Drive (Single User) | Authorize 2                                                              | ยินดีต้อนรับ                             |
| _       |                            |                                                                          | Ctak@g.cmru.ac.th                        |
|         |                            |                                                                          | ป้อนรทัสผ่าน                             |
|         |                            |                                                                          | แสดงรหัสผ่าน                             |
|         |                            |                                                                          |                                          |
|         |                            |                                                                          | หากลืมรหัสผ่าน อัตไป                     |

| 🕒 ລະສົ່ວເຫັວໃຫ້ດ້ວຍ Google                                |                                                                               |
|-----------------------------------------------------------|-------------------------------------------------------------------------------|
| • NULLIN IN BOOGLE                                        |                                                                               |
|                                                           |                                                                               |
| Mover ต้องการ                                             | เข้าถึงบัณชี Google                                                           |
| ข                                                         | องคุณ                                                                         |
| J ctal                                                    | k@g.cmru.ac.th                                                                |
| ซึ่งจะอนุญาตให้ Mover ด                                   | จำเนินการต่อไปนี้                                                             |
| 💧 ดู แก้ไข สร้าง และลง                                    | บไฟล์ Google ไดรพีทั้งหมด                                                     |
| ตรวจสอบว่าคุณเชื่อถือ M                                   | lover ได้                                                                     |
| คุณอาจกำลังแชร์ข้อมูลที่มี<br>แอปนี้ คุณตหรือยกเลิกสิทธิ์ | ความละเอียดอ่อนกับเว็บไซด์หรือ<br>โข้าถึงได้ทกเมื่อในบัญชี Google             |
| ดูวิธีที่ Google ช่วยคุณแชร่                              | ข้อมูลอย่างปลอดภัย                                                            |
| ดูนโยบายความเป็นส่วนตัว<br>ของ Mover                      | และมี ในการให้บริการ<br>6 อนุญาต                                              |
| ยกเลิก                                                    | อนุญาต                                                                        |
|                                                           | Step 1: Select source                                                         |
|                                                           | <ol> <li>Every root file and folder this user owns will be copied.</li> </ol> |
|                                                           | Google Admin Downloads                                                        |
|                                                           | 📄 ข้อมูลส่งโรงพยาบาลนครพิงค์                                                  |
|                                                           | ข้อมูลส่งโรงพยาบาลนครพิงค์ (การตอบกลับ).xlsx                                  |
|                                                           |                                                                               |
|                                                           |                                                                               |
|                                                           |                                                                               |
|                                                           | 7                                                                             |
|                                                           |                                                                               |

**1 2 3 4 5 6 7 8 9 10** 

2. เชื่อมต่อกับปลายทางคือ OneDrive for Business Authorize New Connector ที่ Step 2 : Select destination เพื่อเลือกปลายทางที่จะย้ายข้อมูลไป ด้วย Email ของมหาวิทยาลัย

| Step 1: Select source                                                                                                    | Step 2: Select                                                           | destination                                                 | Select a Source and Destination to start                                                               |  |  |  |  |
|----------------------------------------------------------------------------------------------------|--------------------------------------------------------------------------|-------------------------------------------------------------|----------------------------------------------------------------------------------------------------|--|--|--|--|
| Authorize New Connector                                                                                                    | Authorize New C                                                          | Connector                                                   | Please select a Source connector and then a Destination connector to begin migrating or<br>backing up. |  |  |  |  |
|                                                                                                    |                                                                          |                                                             |                                                                                                    |  |  |  |  |
|                                                                                                    | Step 2: Select                                                           | destination                                                 |                                                                                                    |  |  |  |  |
|                                                                                                    |                                                                          |                                                             |                                                                                                    |  |  |  |  |
|                                                                                                    | Authorize New 0                                                          | Connector 1                                                 |                                                                                                    |  |  |  |  |
|                                                                                                    |                                                                          |                                                             |                                                                                                    |  |  |  |  |
| Back     Authorize Destination Connector                                                                                                    |                                                                          |                                                             | 905                                                                                                    |  |  |  |  |
| Azure Blob Storage                                                                                                    |                                                                          |                                                             |                                                                                                    |  |  |  |  |
| Office 365 (OneDrive/SharePoint Admin)                                                                                                    |                                                                          |                                                             |                                                                                                    |  |  |  |  |
| CneDrive Consumer Authorize                                                                                                    |                                                                          | Please provid 3                                             | your OneDrive for Business (Single                                                                     |  |  |  |  |
|                                                                                                    |                                                                          | User) conned                                                | anited credentials                                                                                     |  |  |  |  |
| OneDrive for Business (Single User)                                                                                                    | orize                                                                    | Display Name                                                | พาวการที่มาน เว่น เว่                                                                                  |  |  |  |  |
|                                                                                                    |                                                                          | OneDrive for Business                                       | ; (Single User)                                                                                        |  |  |  |  |
|                                                                                                    |                                                                          | All versions of OneDri                                      | ve for Business have limitations on the path                                                           |  |  |  |  |
| ∎ Microsoft กรอกอีเมลล์ XXXX@cm                                                                                                    | nru.ac.th                                                                | lengths allowed inside<br>limitations and how we            | e their systems. Read more about long path<br>e can help here.                                         |  |  |  |  |
| ลงชื่อเข้าใช้                                                                                                    |                                                                          | Need help?                                                  |                                                                                                    |  |  |  |  |
| assada_yaw@cmru.ac.th                                                                                                    |                                                                          | Need help?                                                  | Authorize                                                                                              |  |  |  |  |
| ไม่มีปัญชีโขไทม สร้างเลย!                                                                                                    |                                                                          |                                                             | , MINDIEC                                                                                              |  |  |  |  |
| ไม่สามารถเข้าก็งบัญชีของคุณหรือ                                                                                                    |                                                                          |                                                             |                                                                                                    |  |  |  |  |
|                                                                                                    |                                                                          |                                                             |                                                                                                    |  |  |  |  |
| กัดไป                                                                                                    |                                                                          |                                                             |                                                                                                    |  |  |  |  |
| กัดไป                                                                                                    |                                                                          |                                                             |                                                                                                    |  |  |  |  |
| กัดไป                                                                                                    | _                                                                        | Step 2:                                                     | Select destination                                                                                     |  |  |  |  |
| กัดไป<br>🔍 ตัวเลือกการลงซื้อเข้าใช้                                                                                                    |                                                                          | Step 2:                                                     | Select destination                                                                                     |  |  |  |  |
| กัดไป                                                                                                    | On                                                                       | Step 2:<br>eDrive for Business (Single                      | Select destination                                                                                     |  |  |  |  |
| เล๋ป<br>Q ตัวเลือกการลงชื่อเข้าใช้ ■ Microsoft 5 กรชกรหัสผ่าน                                                                                                    | On                                                                       | Step 2:<br>eDrive for Business (Single                      | Select destination                                                                                     |  |  |  |  |
| ณีป                                                                                                    | On<br>Create                                                             | Step 2:<br>eDrive for Business (Single                      | Select destination                                                                                     |  |  |  |  |
| เดิป<br>เจ้าเลือกการลงซึ่อเข้าไข้<br>Microsoft 5 กรชกรหัสผ่าน<br>← jassada_yaw@cmru.ac.th<br>ใส่ธหัสผ่าน                                                                                                    | On<br>Create                                                             | Step 2:<br>PeDrive for Business (Single<br>Folder           | Select destination                                                                                     |  |  |  |  |
| เล๋ป<br>เริ่มล็อกการลงข้อเข้าใช้ Insอกราหัสผ่าน f issada_yaw@cmru.ac.th ใส่รหัสผ่าน                                                                                                    | On<br>Create<br>Attachr                                                  | Step 2:<br>PeDrive for Business (Single<br>PFolder<br>ments | Select destination                                                                                     |  |  |  |  |
| เพิ่ม<br>เข้มลือกการลงซื่อเข้าไข้<br>Microsoft 5 กรชกรหัสผ่าน<br>← jassada_yaw@cmru.ac.th<br>ใส่รหัสผ่าน<br>                                                                                                    | On<br>Create<br>Attachr<br>CT                                            | Step 2:<br>eDrive for Business (Single<br>Folder<br>ments   | Select destination                                                                                     |  |  |  |  |
| เพิ่ม<br>เข้าเลือกการลงซื่อเข้าใช้<br>ทรายกราหัสเผ่าน<br>ร่า jassada_yaw@cmru.ac.th<br>ใส่ระหัสเผ่าน<br>                                                                                                    | On<br>Create<br>Attachr<br>CT<br>files                                   | Step 2:<br>eDrive for Business (Single<br>Folder<br>ments   | Select destination                                                                                     |  |  |  |  |
| เพิ่ม                                                                                                    | On<br>Create<br>Attachr<br>CT<br>files<br>Gallery                        | Step 2:<br>eDrive for Business (Single<br>Folder<br>ments   | Select destination                                                                                     |  |  |  |  |
| เพิ่ม                                                                                                    | On<br>Create<br>Attachr<br>CT<br>files<br>Gallery<br>Gdrive              | Step 2:<br>PeDrive for Business (Single<br>Folder<br>ments  | Select destination                                                                                     |  |  |  |  |
| เพิ่ม                                                                                                    | On<br>Create<br>Attachr<br>CT<br>files<br>Gallery<br>Gdrive              | Step 2:<br>Prove for Business (Single<br>Folder<br>ments    | Select destination                                                                                     |  |  |  |  |
| เล่ง<br>เงาะ<br>เงาะ | On<br>Create<br>Attachr<br>CT<br>files<br>Gallery<br>Gdrive              | Step 2:<br>PeDrive for Business (Single<br>Folder<br>ments  | Select destination                                                                                     |  |  |  |  |
| เพิ่ม<br>เกิมส์<br>เกิมส์อกการลงซื่อเข่าไข้<br>มารถอกราหัส์ผ่าน<br>เกิรขกราหัส์ผ่าน<br>เกิรขกราหัส์ผ่าน<br>เกิรขกราหัส์ผ่าน<br>เกิรขกราหัส์ผ่าน<br>เกิรขกราหัส์ผ่าน<br>เกิรขกราหัส์ผ่าน<br>เกิรขกราหัส์ผ่าน                                                                                                    | On<br>Create<br>Attachr<br>CT<br>Gallery<br>Gdrive<br>Google<br>Pictures | Step 2:<br>PeDrive for Business (Single<br>Folder<br>ments  | Select destination                                                                                     |  |  |  |  |

## 3. เริ่มการคัดลอกข้อมูลทั้งหมดมายัง OneDrive ของมหาวิทยาลัย

| Amoust 🖞 Transfer Wizard 🏟 Migration Manager                                                                                                    |                                                            | Help Support jassada_yaw@cmru.ac.th                                                                                                    |  |  |  |  |  |  |
|----------------------------------------------------------------------------------------------------|------------------------------------------------------------|----------------------------------------------------------------------------------------------------|--|--|--|--|--|--|
| Step 1: Select source                                                                                                    | Step 2: Select destination                                 | Step 3: Start transferring                                                                                                    |  |  |  |  |  |  |
| Google Drive (Single User)                                                                                                    | CneDrive for Business (Single User)                        | Long path restriction on OneDrive for Business (Single User)                                                                                                    |  |  |  |  |  |  |
| Every root file and folder this user owns will be copied.     Google Admin Downloads                                                                                                    | Create Folder Attachments                                  | Please note that OneDrive for Business (Single User) has path length limitations. Our pre-<br>scan will help identify these. Please contact support or read our handy guides for more<br>information. |  |  |  |  |  |  |
| 📄 ข้อมูลส่งโรงขยาบาลนดาทิงศ์                                                                                                    | CT<br>files<br>Galery<br>Gdrive<br>GoogleDrive<br>Pictures | Start Copy                                                                                                    |  |  |  |  |  |  |
| Step 1: Select             Google Drive (Single User)              Google Drive (Single User)             Coogle Admin Downloads              ช่อมูลส่งโรงพยาบาลนครพิงค์             ช่อมูลส่งโรงพยาบาลนครพิงค์ (การตอบกลับ).xlsx                                  | t source<br>ฟลเตอร์ต้นทาง<br>คัดลอกทั้งหมด<br>Ste          | p 2: Select destination                                                                                                    |  |  |  |  |  |  |
|                                                                                                    | Create Folder  CT  Gallery  Gdrive  C L L D L              | 3<br>เลือกปลายทางที่จะคัดลอก<br>สร้างโฟลเดอร์ใหม่หรือ<br>เลือกโฟลเตอร์ที่มีอยู๋แล้ว                                                                                                    |  |  |  |  |  |  |
| Step                                                                                                    | o 3: Start transferring                                    |                                                                                                    |  |  |  |  |  |  |
| Long path restriction on OneDrive for Business (Single User)         Please note that OneDrive for Business (Single User) has path length limitations. Our prescan will help identify these. Please contact support or read our handy guides for more information. |                                                            |                                                                                                    |  |  |  |  |  |  |
| 4                                                                                                    | Start Copy<br>Start Copy เริ่มคัดลอกข้อมูล                 | : 1 2 3 4 5 6 7 8 9 10                                                                                                    |  |  |  |  |  |  |

| +11002            | Р <u>Д</u> Trans  | fer Wizard ( | Migration Manager |             |                  |               |       |                 |                  |                    |                     |                 | Help     | Support | jassada_yaw@cmru.ao          |  |
|-------------------|-------------------|--------------|-------------------|-------------|------------------|---------------|-------|-----------------|------------------|--------------------|---------------------|-----------------|----------|---------|------------------------------|--|
| Normal Trans      | fers              |              |                   | $\sim$      |                  |               |       |                 |                  |                    |                     |                 |          | \$      | $i$ Migration Actions $\vee$ |  |
| Transfers (1/1)   |                   |              |                   |             |                  |               | Files |                 |                  |                    | Data                |                 |          |         |                              |  |
| 0<br>New          | 1<br>Rur          | nning        | 0<br>Complete     | 0<br>Issues | 0<br>Failures    | 2<br>Complete |       | 0<br>Issu       | ies              |                    | 2 Bytes<br>Complete |                 |          | 0 Bytes |                              |  |
| Please selec      | ct one or more tr | ansfers      |                   |             |                  |               |       |                 |                  |                    |                     | User Action     | ıs ∨ S   |         | Rerun Transfers              |  |
| Active Filters (I | eam more):        |              |                   |             |                  |               |       |                 |                  |                    |                     |                 |          |         |                              |  |
|                   | Status            | Source Path  | 1                 |             | Destination Path | Su            | Files | Files<br>Failed | Files<br>Skipped | Data<br>Successful | Data<br>Failed      | Data<br>Skipped | Schedule | Tags    | Notes                        |  |
|                   | Running           | ▲/           |                   |             | <b>•</b> /       |               | 2     |                 |                  | 2 Bytes            |                     |                 |          |         |                              |  |
|                   |                   |              |                   |             |                  |               |       |                 |                  |                    |                     |                 |          |         |                              |  |

## 5

ถ้าระบบแสดงเมนู Migration Manager แล้ว สามารถปิดโปรแกรมได้โดยไม่ต้องเปิดหน้า website ทิ้งไว้ เมื่อ โอนย้ายเรียบร้อยจะมีการส่งสถานะไปยัง email ปลายทาง ความเร็วของการโอนย้ายขึ้นอยู่กับขนาดของไฟล์